## Halaman Mahasiswa

1. Buka url <u>https://cbt-ppti.unesa.ac.id/</u> , silahkan login dengan username dan password yang sudah diberikan.

| Computer Based Test (C) =     | 1 1 1 5 B                          | 1000 200                                                                                                    | in children                   |                                         | 36-10      | alex. |
|-------------------------------|------------------------------------|----------------------------------------------------------------------------------------------------|-------------------------------|-----------------------------------------|------------|-------|
| € C Ω ■ Secure   2000         | //dot-ppf/vmsalac.id               |                                                                                                    |                               |                                         |            | 1 i   |
| 🔹 e-lagener UNESAT) 🖀 Greef 🔘 | SSCI ( Lingle Lign On 🦉 SERVI SIA) | Adulju 🔋 Tantin - Technolog 💡                                                                                                    | 🖌 Log in - Sign on to y 🔤 Arr | el Unane   e-Xour 👘 SRVA Administration | 🕖 WhatsApp |       |
|                               |                                    |                                                                                                    |                               |                                         |            |       |
|                               |                                    |                                                                                                    |                               |                                         |            |       |
|                               |                                    |                                                                                                    |                               |                                         |            |       |
|                               |                                    |                                                                                                    |                               |                                         |            |       |
|                               |                                    |                                                                                                    |                               |                                         |            |       |
|                               |                                    |                                                                                                    |                               |                                         |            |       |
|                               |                                    |                                                                                                    |                               |                                         |            |       |
|                               |                                    |                                                                                                    | T                             |                                         |            |       |
|                               |                                    |                                                                                                    |                               |                                         |            |       |
|                               |                                    |                                                                                                    |                               |                                         |            |       |
|                               |                                    | a Usemane                                                                                                    |                               |                                         |            |       |
|                               |                                    | A Password                                                                                                    | 10                            |                                         |            |       |
|                               |                                    | Contraction of the local division of the local division of the loc |                               |                                         |            |       |
|                               |                                    | Log                                                                                                    | ain L                         |                                         |            |       |
|                               |                                    |                                                                                                    |                               |                                         |            |       |
|                               |                                    |                                                                                                    |                               |                                         |            |       |

2. Setelah berhasil masuk ke aplikasi, akan muncul halaman utama mahasiswa.

| Ciff Kemputer Based 1                                                                                                | and the state of the state of t | ql=× |
|----------------------------------------------------------------------------------------------------|----------------------------------------------------------------------------------------------------|------|
| ← C ① Secure   thtps://dxt-ppt/unesa.acid/halananmahasian                                                            | u                                                                                                    | * 1  |
| 🔹 e-Lagamen UNESA () 🚔 Groad 💿 SSG ( Langle Laga Dr. 🔮 SERVE SAAKADU                                                 | (U) 👔 Tamitin - Technologi 🔮 Log In - Sign on to y 🔤 Armid United ( o-Jon - 😋 5894 Administration 👔 WhiteApp                                                                                                    |      |
| HALAMAN MAHASISWA                                                                                                    | 125622326 - Hadise                                                                                                    |      |
| Selamat Datang<br>Porptan degas par dat Map senengat<br>S1 Pendidikan Biologi(20172)<br>NIM 125623294<br>Nama Nadine | Persyaratan Ujjan :  Difarang menggunakan Handphone atau alat bantu seperti katkulator dan sebagalnya.  Harap Tenang saat ujian.  Karjakantah dengan jujur I.  A. Jika sudah siap untuk ujian, silahkan tekan <b>tembet mutai ujian</b> .                                                                                                    |      |
|                                                                                                    | Mikim (¿kan                                                                                                    |      |

Pada halaman ini terdapat dua tombol yaitu :

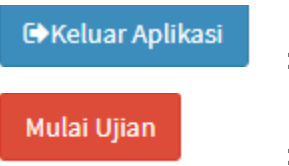

: untuk keluar aplikasi, kembali ke halaman login.

: untuk memulai ujian, mengerjakan soal.

3. Halaman mengerjakan soal

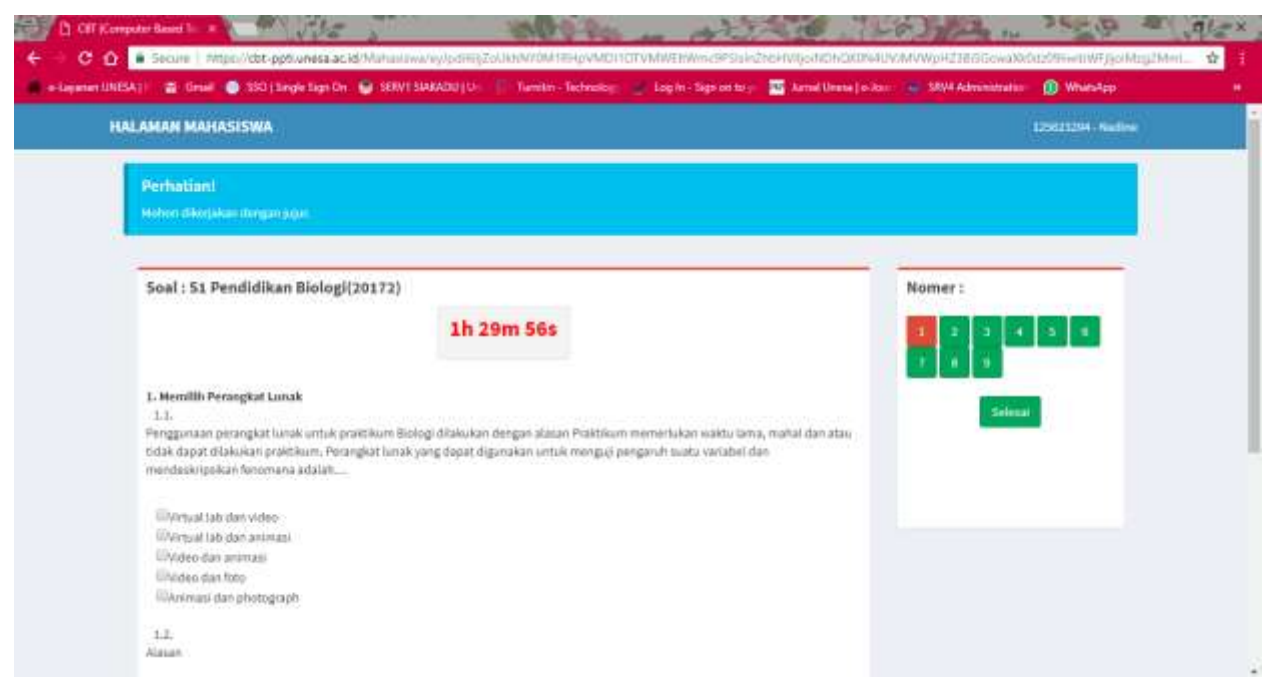

Pada halaman ini mahasiswa bisa langsung mulai mengerjakan, pada sisi kiri adalah

soalnya. Dan pada sisi kanan adalah nomernya.

Untuk menjawab, tinggal klik pilihan jawaban.

Untuk melanjutkan ke nomer selanjutnya, tinggal klik nomer selanjutnya.

Jika sudah selesai mengerjakan, klik tombol selesai

4. Berikut adalah tampilan selesai mengerjakan.

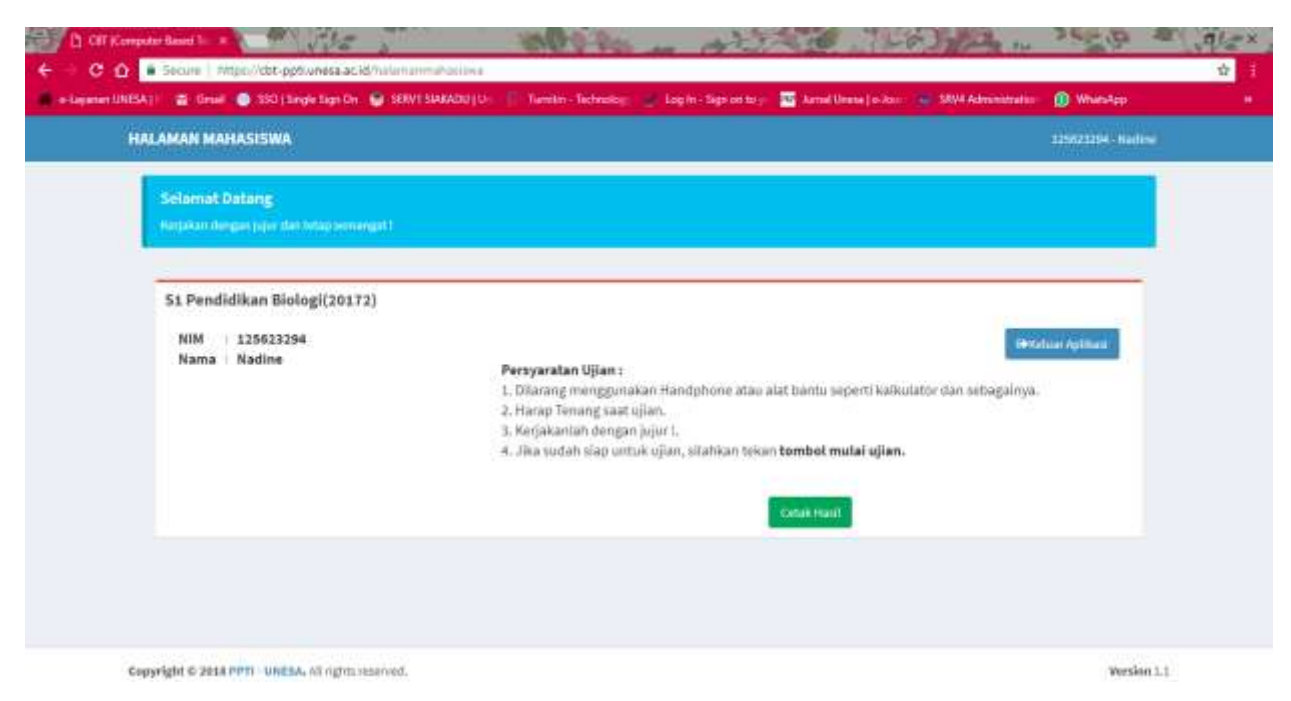

Untuk dapat mencetak hasil, klik tombol cetak maka akan keluar hasil dari pengerjaan.

5. Hasil dari pengerjaan

| annaisan 🖓 | Uniter 💽 35 | o j singe sign of 🦉 SEWT SMAADU j Or Tembri - Technik<br>Mile S | Log in - Jags of to y - Marnal Units   o-A    | our 🖕 SKV4 Administration 🛄 WhatsApp |  |
|------------|-------------|-----------------------------------------------------------------|-----------------------------------------------|--------------------------------------|--|
|            | Nim<br>Nama | : 125623294 Fakultas / Jurusan<br>r Nadine Tanggal Ujian        | : FMIP4 /SI Pendidikan Biolog<br>: 14/09/2018 | 1                                    |  |
|            | – Capa      | an setiap Indikator —                                           |                                               | 19.<br>19.                           |  |
|            | No.         | Indikator                                                       | Keinquin                                      | 3                                    |  |
|            | 1           | Menulith Perusghar Lunak.                                       | Kunag Palan Kosa                              | 9                                    |  |
|            | 2           | Merjelaskan Silet Batan dalam Politikan                         | Miskoweps                                     |                                      |  |
|            | 3           | Mengpinakan Teknik Sampling                                     | Miskimogoi                                    |                                      |  |
|            | 4           | Jenis Asalius Deta                                              | Minkowegoi                                    |                                      |  |
|            | 5           | Penggunaan Telosologi Penthelajaran                             | Kurang Pahara Kinar                           | 9                                    |  |
|            | 4           | Kentifikasi Jenis Penefitian Kependalikan                       | Miskourpsi                                    |                                      |  |
|            | 7           | Penggunam Alat Praktiliten Biologi                              | Kutang Pakan Konse                            | 9                                    |  |
|            | 1           | Instrum Penditan Rependidikan                                   | Kutaig Paham Kinas                            | ¢                                    |  |
|            | 5           | Memulik Bahan Praktikaan Bistogi                                | Minkowiepsi                                   |                                      |  |
|            | - Rang      | kuman Haod —                                                    |                                               | Personal                             |  |
|            | 1           | Pulan Konore dan Percaya Din                                    |                                               | 0.96                                 |  |
|            | 2           | Palases Kossee tetaen Tudak Persena Diri                        |                                               | 0.%                                  |  |
|            | 1           | Karner Palans Keniers                                           |                                               | 44.%                                 |  |
|            |             |                                                                 |                                               | 1005                                 |  |
|            | 4           | Tritsi: Pattern Konzep                                          |                                               | 0.9a                                 |  |